## คู่มือการติดตั้ง VPN Client สำหรับ macOS

## 1.เลือกเมนูการตั้งค่า (System Preferrences)

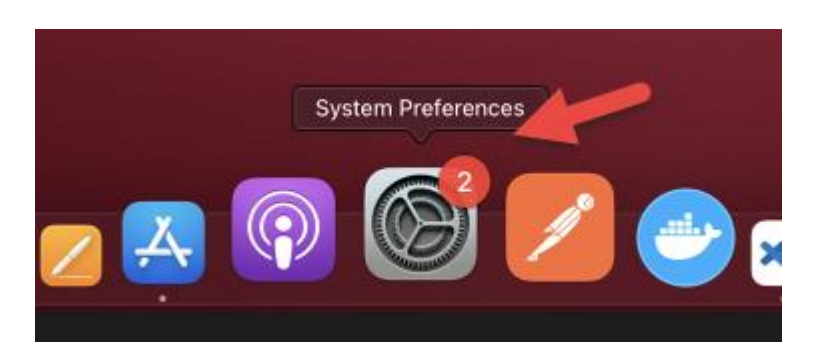

## 2.เลือกเมนู (Network)

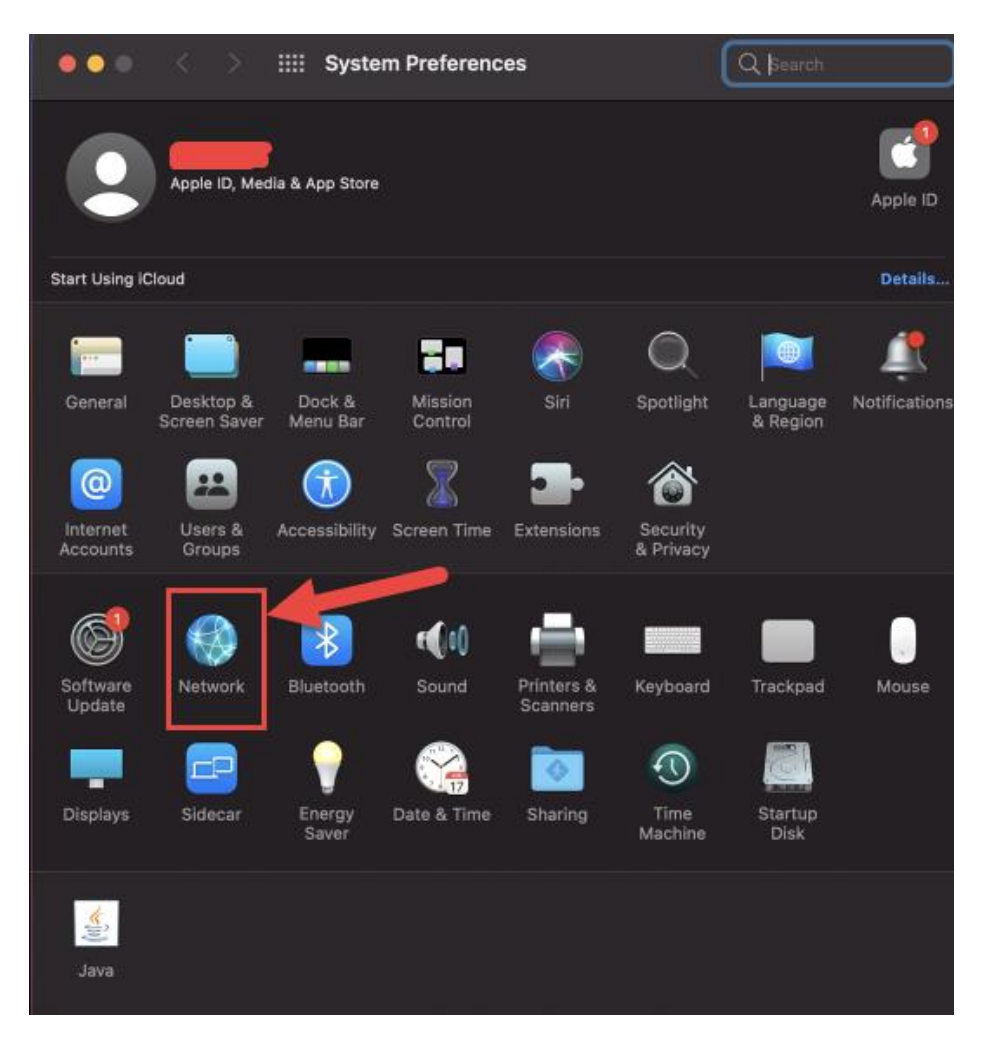

3.ทำการเพิ่มบริการ โดยการเลือก (Create a new service) และคลิกที่เครื่องหมาย +

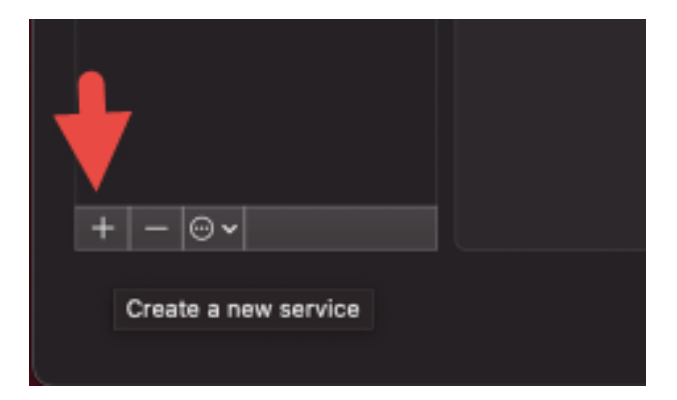

## 4.เลือก Interface และ VPN Type

|                                                      | Network                                                     | l                                                                                          | Q_ Search      |
|------------------------------------------------------|-------------------------------------------------------------|--------------------------------------------------------------------------------------------|----------------|
| L                                                    |                                                             |                                                                                            |                |
| Bluete<br>Not Correction<br>Not Correction<br>Select | ມະເອີຍຄຕານຽປ Status: C<br>a<br>he interface and enter a nam | Connected<br>themet is currently active<br>ddress 10.3.65.202.<br>The for the new service. | and has the IP |
| Not Conr                                             | Interface: VPN<br>VPN Type: L2TP over IPSed<br>ervice Name: | c                                                                                          |                |
| สามารถตั้ง<br>ที่ต้องกา                              | ชื่อ<br>ร                                                   | Cancel Creat                                                                               |                |

5.กรอก IP Address ของ Server VPN และกรอก Account Name เมื่อกรอกครบถ้วนแล้ว คลิก Apply

| II Net  | work              |                                         | Q Search   |
|---------|-------------------|-----------------------------------------|------------|
| cation: | Automatic         | ٢                                       |            |
|         | Status:           | Not Configured                          |            |
|         | Configuration:    | Default                                 | 0          |
|         | Server Address:   | Required                                |            |
|         | Account Name:     | Required                                |            |
|         |                   | Authentication Settin<br>Connect        | gs         |
|         | กรอก<br>บอง ร     | ทบายเลบ IP addres<br>server และ usernar | as<br>ne   |
| •       | Show VPN status i | n menu bar                              | Advanced ? |
|         |                   |                                         | Apply      |

6.เลือก (Authentication Setting...)

| II Network        |                                  | Q Search     |
|-------------------|----------------------------------|--------------|
| cation: Automatic | ٥                                |              |
| Status:           | Not Configured                   |              |
| Configuration:    | Default                          | ٥            |
| Server Address:   |                                  |              |
| Account Name:     | Required                         |              |
|                   | Authentication Settin<br>Connect | gs           |
| Show VPN status i | n menu bar                       | Advanced ?   |
|                   |                                  | Revert Apply |

7.กรอก Password และ Shared Secret เมื่อกรอกเสร็จแล้ว คลิก Ok

|             | User Authentication:    |    |
|-------------|-------------------------|----|
|             | Password:               |    |
| That County | RSA SecurID             |    |
|             | Certificate Select      |    |
|             | Kerberos                |    |
|             | CryptoCard              |    |
|             | Machine Authentication: |    |
|             | Shared Secret:          |    |
|             | Certificate             |    |
|             | Group Name:             |    |
|             |                         |    |
|             | Cancel                  | ок |
|             |                         |    |

8.ทำการเชื่อมต่อระบบโดยการคลิกปุ่ม (Connect)

| ••• < >              | iiii Netr | work                              |                   | Q Search |   |
|----------------------|-----------|-----------------------------------|-------------------|----------|---|
|                      | Location: | Automatic                         |                   | 0        |   |
| Ru<br>Not Configured |           | Status:                           | Not Configured    |          |   |
|                      |           | Configuration:<br>Server Address: |                   | _        | 0 |
|                      |           | Account Name:                     | XXXXXX            |          |   |
|                      |           | . r                               | Authentication Se | ittings  |   |
|                      | •         |                                   | Connect           |          |   |

9.ยกเลิกการใช้งาน โดยการคลิกปุ่ม (Disconnect)

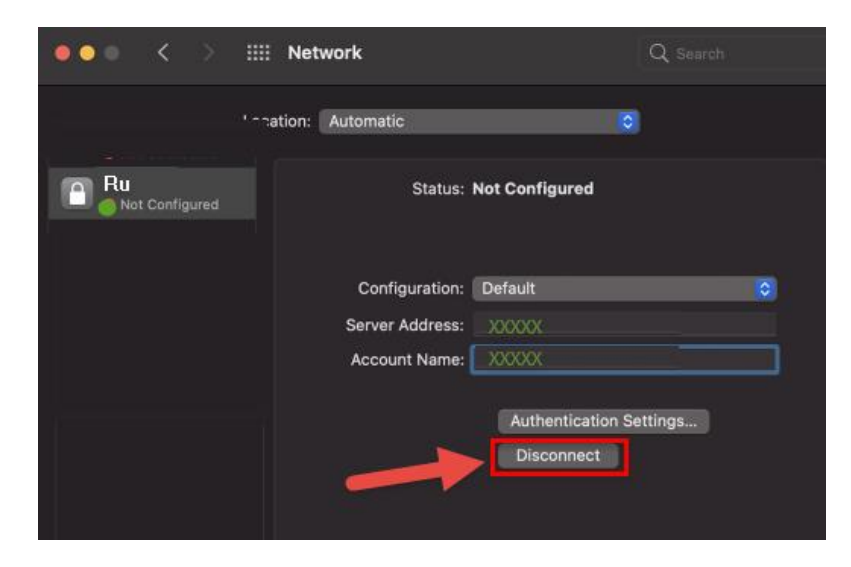

\*\*\* <u>หมายเหต</u>ุ การเชื่อมต่อระบบ VPN แบบ L2TP จะใช้เฉพาะสำหรับการสืบค้นงานวิจัยเท่านั้น \*\*\*